# 新科研系统业务办理参考---横向科研项目投标

□ 两步登陆科研系统

#### 1. 登陆"融合门户",学校主页最下边

| 快速通道<br>—— |      |      |      | CHINA | UNIVERSITY OF MININ | 臣大學<br>GAND TECHNOLOGY    | 常用链排 | 妾    |      |      |
|------------|------|------|------|-------|---------------------|---------------------------|------|------|------|------|
| 信息门户       | OA系统 | 邮件系统 | 领导信箱 |       |                     |                           | 新闻网  | 董事会  | 教代会  | 校友会  |
| 师生热线       | 文件平台 | 图书馆  | 公共服务 | 6     | -                   | 6                         | 基金会  | 网络服务 | 采购招标 | 人才招聘 |
| 学术期刊       | 正版软件 | 大仪共享 | 参观须知 |       |                     |                           | 南湖尚苑 | 信息公开 | 师德师风 | 校庆专题 |
| 办事大厅       | VPN  | 融合门户 | ·网通办 |       |                     | CONTRACTOR OF STREET, ST. | 矿大云盘 | 协同办公 |      |      |

### 2. 点击"常用系统"中"科研创新服务平台"

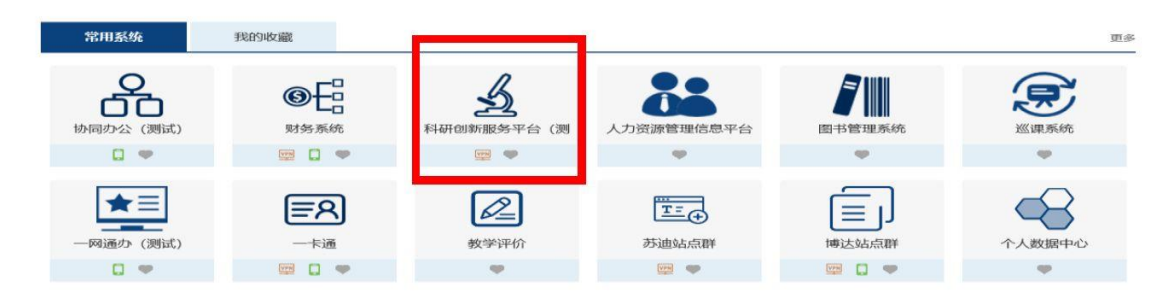

#### □ 业务流程

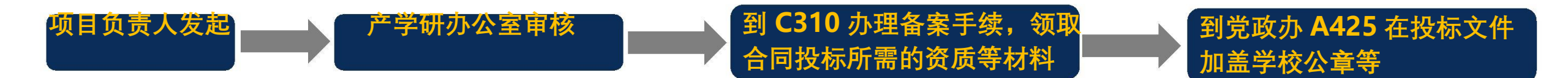

#### 1. 点击科研系统主页面 "合同投标"

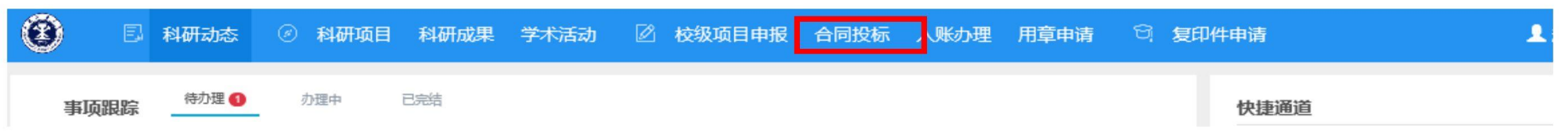

#### 2. 点击新增,在投标新增页面录入投标的内容并提交

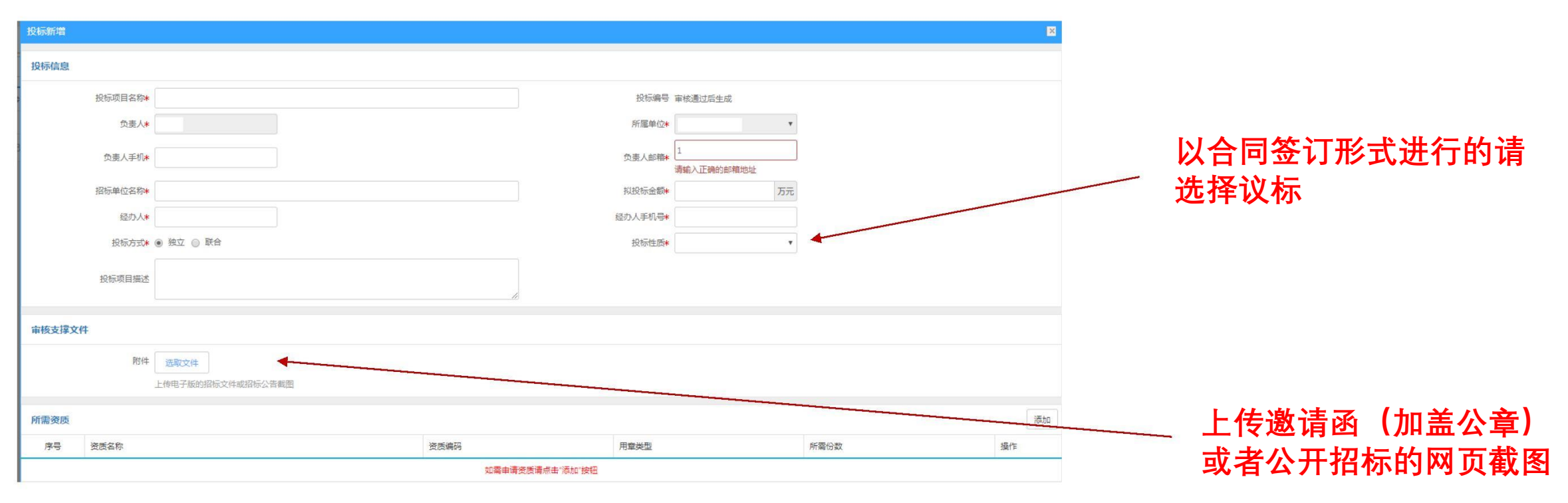

3. 审核通过后,到科研院 C310 领取资质,然后到党政办 A425 加盖公章等

### 新科研系统业务办理参考---横向科研项目新增

□ 两步登陆科研系统

#### 1. 登陆"融合门户",学校主页最下边

| 快速通道<br>—— |      |      |      | CHINA | UNIVERSITY OF MININ | ■大学<br>G AND TECHNOLOGY | 常用链拍<br>—— | 常用链接 |      |      |  |  |  |
|------------|------|------|------|-------|---------------------|-------------------------|------------|------|------|------|--|--|--|
| 信息门户       | OA系统 | 邮件系统 | 領导信箱 |       |                     |                         | 新闻网        | 董事会  | 教代会  | 校友会  |  |  |  |
| 师生热线       | 文件平台 | 图书馆  | 公共服务 | 6     | 6                   | 6                       | 基金会        | 网络服务 | 采购招标 | 人才招聘 |  |  |  |
| 学术期刊       | 正版软件 | 大仪共享 | 参观须知 |       | ~                   |                         | 南湖尚苑       | 信息公开 | 师德师风 | 校庆专题 |  |  |  |
| 办事大厅       | VPN  | 融合门户 | 网通办  |       |                     |                         | 矿大云盘       | 协同办公 |      |      |  |  |  |

#### 2. 点击"常用系统"中"科研创新服务平台"

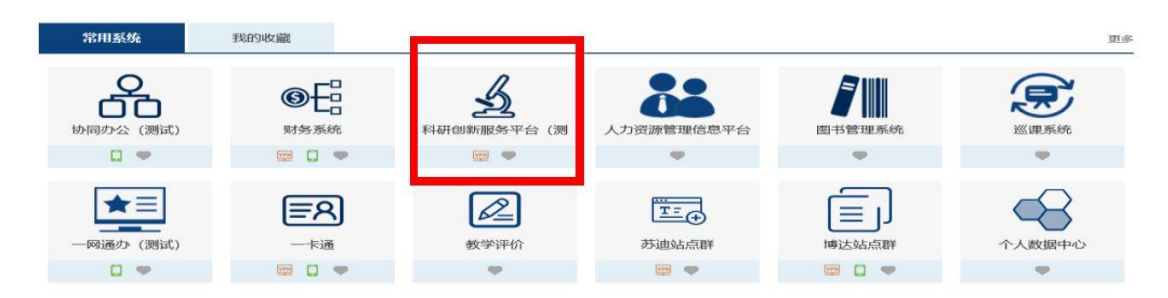

#### □ 业务流程

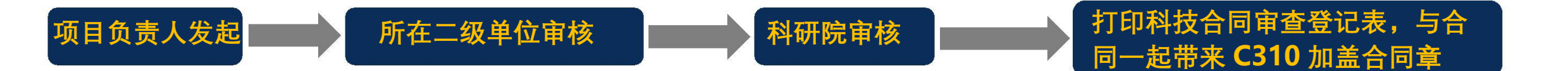

科研院产学研办公室审核通过后,负责 人可在科研系统内一键打印科技合同审 查登记表,与合同一起带来盖合同章

#### 1. 点击科研系统主页面"科研项目"

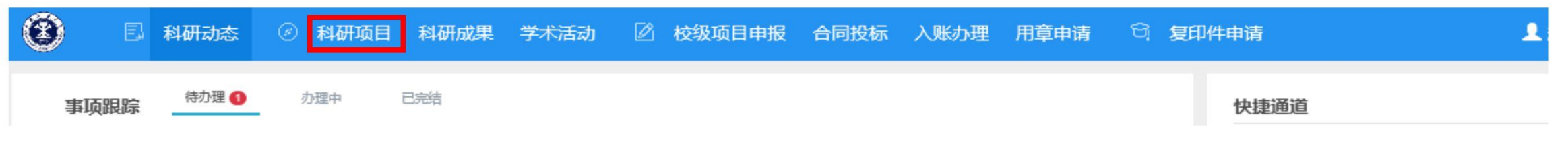

#### 2. 选择"新增横向项目",填写信息后点击提交

| 一       |                                                           |           |        |        |      |                    |              |
|---------|-----------------------------------------------------------|-----------|--------|--------|------|--------------------|--------------|
| 1.合同登记  | 2.合同成员 3                                                  | · 合同文档    | 4.用章信息 | 5.完成登记 |      |                    |              |
|         |                                                           |           |        |        |      |                    |              |
| 合同编号    | 管理员归档时生成                                                  |           |        |        |      |                    |              |
| 是否军工*   | ◎ 是 ⑧ 否                                                   |           |        |        |      |                    |              |
| 合同名称*   |                                                           |           |        |        | 负责人的 | 型 🖲 較师 💮 学生 🔘 校外   |              |
| 负责人*    |                                                           |           |        |        | 负责人电 | 5*                 |              |
| 负责人邮箱*  | @126.com                                                  |           |        |        | 所属单  | Ž*                 |              |
| 经办人     |                                                           |           |        |        | 经办人用 | 活                  |              |
| 科研款*    | 7                                                         | 576       |        |        | 设备   | 5元                 |              |
| 合同经费    | 万元                                                        |           |        |        | 合同类  | •                  |              |
| 签订日期*   |                                                           |           |        |        | 开始日  | B*                 |              |
| 终止日期    |                                                           |           |        |        | 进行机  | 志 🖲 进行 🔘 完成 🔘 暂停 🔘 | 撤销 ◎ 终止 ◎ 清理 |
| 支付方式*   | <ul> <li>一次</li> <li>分次</li> <li>過</li> <li>提成</li> </ul> |           |        |        |      |                    |              |
| 盖章页电子版  | 选取文件                                                      |           |        |        |      |                    |              |
|         | 最多可上传2个附件,每个附件,                                           | 大小不超过50M  |        |        |      |                    |              |
| 合同电子版   | 选取文件                                                      |           |        |        |      |                    |              |
| 是否预开发票  | 並多可上位10个物件,每个物件<br>◎ 是 ◎ 否                                | F大小小超过50M |        |        |      |                    |              |
| 税率      | ◎ 増値税0% ◎ 増値税3%                                           | ◎ 増値税6%   |        |        | 合同性  | 5∗ ◎ 煤炭 ◎ 非煤       |              |
| 皇否萧事单位* | ◎星◎否                                                      |           |        |        |      |                    |              |

#### 成果转化合同需提交纸质《中国矿业大 学科技成果转化审批表》并在科研院网 站公示 15 天,公示无异议后可签订合同

3. 科研院审核通过后,在科研系统中打印科技合同审查登记表,与合同一起带来 C310 加盖合同章

# 新科研系统业务办理参考---横向科研项目入账

□ 两步登陆科研系统

1. 登陆"融合门户",学校主页最下边

| 快速通道<br>—— |      |      |       | CHINA | <b>国</b> る:<br>UNIVERSITY OF MININ | 臣大学<br>G AND TECHNOLOGY | 常用链排<br> | 妾    |      |      |
|------------|------|------|-------|-------|------------------------------------|-------------------------|----------|------|------|------|
| 信息门户       | OA系统 | 邮件系统 | 领导信箱  |       |                                    |                         | 新闻网      | 董事会  | 教代会  | 校友会  |
| 师生热线       | 文件平台 | 图书馆  | 公共服务  | 6     | 6                                  | 6                       | 基金会      | 网络服务 | 采购招标 | 人才招聘 |
| 学术期刊       | 正版软件 | 大仪共享 | 参观须知  |       |                                    |                         | 南湖尚苑     | 信息公开 | 师德师风 | 校庆专题 |
| 办事大厅       | VPN  | 融合门户 | ··网通办 |       |                                    |                         | 矿大云盘     | 协同办公 |      |      |

#### 2. 点击"常用系统"中"科研创新服务平台"

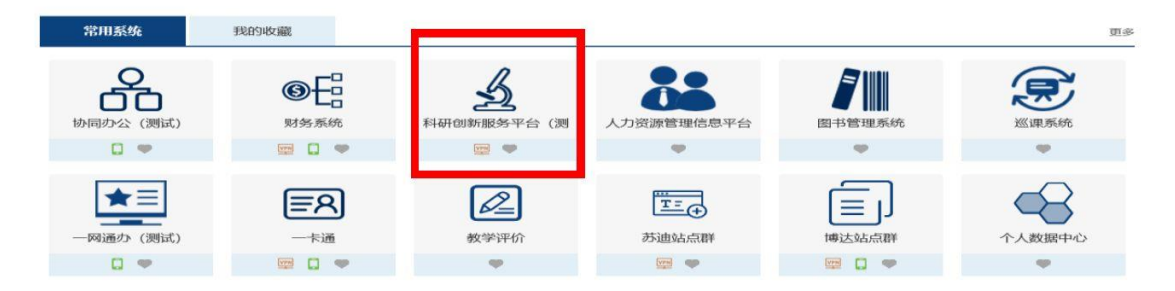

#### □ 业务流程

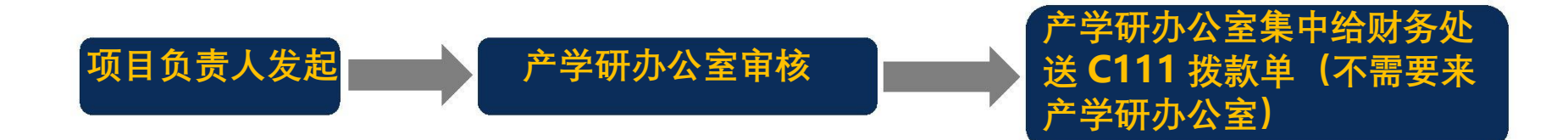

#### 1. 点击科研系统主页面"入账办理"

| ۲  | E   | 科研动态  | ⑧ 科研项目 | 科研成果 | 学术活动 | Ø ŧ | 校级项目申报 | 合同投标 | 入账办理 | 用章申请 | ଖ୍ | 复印件申 | 请    |  | 1 |
|----|-----|-------|--------|------|------|-----|--------|------|------|------|----|------|------|--|---|
| 事功 | 页跟踪 | 待办理 🚺 | 办理中    | 已完结  |      |     |        |      |      |      |    | t    | 央捷通道 |  |   |

#### 2. 用对冲号、流水号查询来款信息,并在认领页面填写后提交

| 摘要 |      | 对冲号   | 来款单位 |       | Q查询  |
|----|------|-------|------|-------|------|
| 0  | 对冲号⇔ | 来款单位⇔ | 摘要⇔  | 来款金额≑ | 可领金额 |

| 摘要                                                                                               | Ŕ                                                                                               | ž.                                                                                                    |                                        |
|--------------------------------------------------------------------------------------------------|-------------------------------------------------------------------------------------------------|----------------------------------------------------------------------------------------------------|----------------------------------------|
| 对冲导                                                                                              | 201100                                                                                          | 来款金額                                                                                                    | 0.27 万元                                |
| 来款类型                                                                                             |                                                                                                 | 可以金额                                                                                                    | 0.27 万元                                |
| 来款时间                                                                                             | 2020-11-15                                                                                      |                                                                                                    |                                        |
| 项目信息                                                                                             |                                                                                                 |                                                                                                    |                                        |
| 项目名约*                                                                                            | 测试                                                                                              | 人表众                                                                                                    | 雨                                      |
|                                                                                                  |                                                                                                 |                                                                                                    |                                        |
| 项目未到账金额                                                                                          | 299.0 万元                                                                                        |                                                                                                    |                                        |
| 项目未到账金额项目合同金额                                                                                    | 299.0 万元<br>300.0万元 (已入账1.0万元)                                                                  |                                                                                                    |                                        |
| 项目未到所全额<br>项目合同全额<br>认 <b>领经费</b>                                                                | 299.0 万元<br>300.0万元(已入账1.0万元)                                                                   |                                                                                                    |                                        |
| 项目未到所会额<br>项目合同会额<br><b>认接经费</b><br>拨款单位                                                         | 2990 万元<br>3000万元(已入降10万元)<br>參州:                                                               | 以際金額の元                                                                                                    |                                        |
| 项目未到所会额<br>项目合同会额<br><b>认疑经费</b><br>投款单位<br>财务到班序号+                                              | 2990 万元<br>3000万元(巴入時10万元)<br>侍州:<br>201100                                                     | い、同会側の方元<br>暴入対向                                                                                                    | 0<br>可以限0.27万元                         |
| 项目未到所会额<br>项目合同会额<br>3. <b>以發经费</b><br>按数单位<br>财务到所序号+<br>发展限率                                   | 2990 万元<br>3000万元(已入時10万元)<br>御州:<br>201100<br>◎ 潜園県2% @ 潜園県2% ◎ 津園県5%                          | い、同会朝の万元<br>豪人町同                                                                                                    | 0<br>न्य                               |
| 项目未到除金额<br>项目合同金额<br>3.3.碳经费<br>股款单位<br>财务到班序号+<br>发展税率<br>科研财务师号                                | 2000 万元<br>3000万元(已入岸10万元)<br>修州:<br>201100<br>◎ 潜磁用5% ● 潜道用3% ◎ 潜磁用5%<br>H77220004             | 以原金額/万元)<br>泉人村间<br>工程/设备数约指标号                                                                                                | 0<br>可以而27万元<br>H7X5200004             |
| 東島田主規定<br>東島田主規定<br>東島田主規定<br>東島田主規定<br>東京<br>東京<br>東京<br>東京<br>東京<br>東京<br>東京<br>東京<br>東京<br>東京 | 2000 万元<br>300.0万元(已入掛1.0万元)<br>修研:<br>201100<br>● 増値時3% ● 増値時3% ◎ 増値時5%<br>H7.200004<br>万元 占 5 | い(明金額の元)<br>泉人时间<br>工程(役員款的客場号<br>3<br>3<br>3<br>3<br>3<br>3<br>3<br>3<br>3<br>3<br>3<br>3<br>3<br>3<br>3<br>3<br>3<br>3<br>3 | 0<br>可以例0.27万元<br>H7X5200004<br>万元 占 9 |

请准确填写发票税率为 3%还是 6%, 应与该项 目 开具发票的税率相一致

工作人员定期将财务处所提供的上一周来款信息 手动导入科研系统。日期为当周的来款请于下周 一之后再认领

# 新科研系统业务办理参考---横向科研项目开具发票

□ 两步登陆科研系统

#### 1. 登陆"融合门户",学校主页最下边

| 快速通道<br>—— | İ    |      |      | CHINA | UNIVERSITY OF MININ | ■大学<br>IG AND TECHNOLOGY | 常用链打<br>—— | 妾    |      |      |
|------------|------|------|------|-------|---------------------|--------------------------|------------|------|------|------|
| 信息门户       | OA系统 | 邮件系统 | 領导信箱 |       |                     |                          | 新闻网        | 董事会  | 教代会  | 校友会  |
| 师生热线       | 文件平台 | 图书馆  | 公共服务 | 6     | 2                   | 6                        | 基金会        | 网络服务 | 采购招标 | 人才招聘 |
| 学术期刊       | 正版软件 | 大仪共享 | 参观须知 | •     |                     |                          | 南湖尚苑       | 信息公开 | 师德师风 | 校庆专题 |
| 办事大厅       | VPN  | 融合门户 | 网通办  |       |                     |                          | 矿大云盘       | 协同办公 |      |      |

### 2. 点击"常用系统"中"科研创新服务平台"

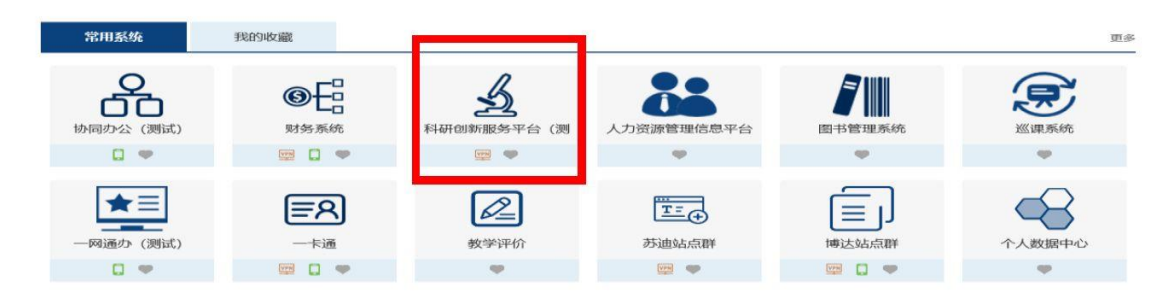

#### □ 业务流程

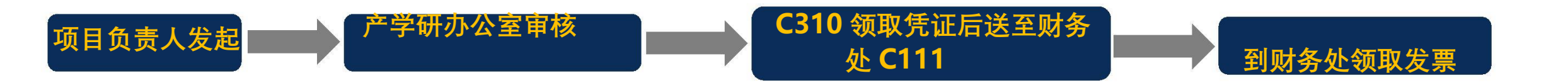

#### 1. 点击科研系统主页面"科研项目"

| ۵ 🖲  | 科研动态  | ③ 科研项目 | 科研成果 | 学术活动 | Ø | 校级项目申报 | 合同投标 | 入账办理 | 用章申请 | ଖ୍ | 复印件申请 | 1 |
|------|-------|--------|------|------|---|--------|------|------|------|----|-------|---|
| 事项跟踪 | 待办理 1 | 办理中    | 已完结  |      |   |        |      |      |      |    | 快捷通道  |   |

#### 2. 在相关横向科研项目操作模块"办理业务"-选择"预借票据"-申请,填写开票信息后提交

| 项目编号◆ | 项目名称 ⇔ | 负责人◆ | 项目经费 ♥ | 签订日期♥      | 所属单位≑ | 审核状态♥ | 操作              |
|-------|--------|------|--------|------------|-------|-------|-----------------|
| 2020  |        |      | 300.0  | 2020-09-01 |       | 学校通过  | 打印科技合同审查登记表办理业务 |

| 票据类型 <b>≯</b><br>预计到款日期<br>联系电话 | 矿大营改增专用发票 ▼ | 票据金额 (万元) *<br>经办人*<br>税率 ( | 万元<br>) 増值税0% ④ 増值税3% ④ 増值税6% | 营改增专用/普通发票税点为 3%<br>一般专用/普通发票税点为 6%<br>是否减免请填写"否"地址、 |
|---------------------------------|-------------|-----------------------------|-------------------------------|------------------------------------------------------|
| 票据类型*                           | 矿大一般专用发票 ▼  | 票据金额 (万元)*                  | 万元                            | 祝亏寺信息谊瑱与准确<br>扣税卡号为负责人自己的横向项                         |
| 预计到款日期<br>联系电话                  |             | 经办人*<br>税率                  | ◎ 増値税0% ◎ 増値税3% ⑧ 増値税6%       | 目 <b>(H7</b> 开头)或者结转账号(T7<br>开头),也可填写"交现金"           |
| 扣税卡号*                           |             | 是否减免*                       | ◎ 是 ⑧ 否                       |                                                      |

#### 3. 来 C310 领取开票凭证后,送去财务处 C111

# 新科研系统业务办理参考---科技专用章使用申请

### □ 两步登陆科研系统

1. 登陆"融合门户",学校主页最下边

| 快速通道<br>—— |      |      |      | CHINA | 岡で: | 臣大学<br>GAND TECHNOLOGY | 常用链拍<br>—— | 常用链接<br>—— |      |      |  |  |  |
|------------|------|------|------|-------|-----|------------------------|------------|------------|------|------|--|--|--|
| 信息门户       | OA系统 | 邮件系统 | 領导信箱 |       |     |                        | 新闻网        | 董事会        | 教代会  | 校友会  |  |  |  |
| 师生热线       | 文件平台 | 图书馆  | 公共服务 | 6     | -   | 6                      | 基金会        | 网络服务       | 采购招标 | 人才招聘 |  |  |  |
| 学术期刊       | 正版软件 | 大仪共享 | 参观须知 |       |     |                        | 南湖尚苑       | 信息公开       | 师德师风 | 校庆专题 |  |  |  |
| 办事大厅       | VPN  | 融合门户 | ·网通办 |       |     |                        | 矿大云盘       | 协同办公       |      |      |  |  |  |

#### 2. 点击"常用系统"中"科研创新服务平台"

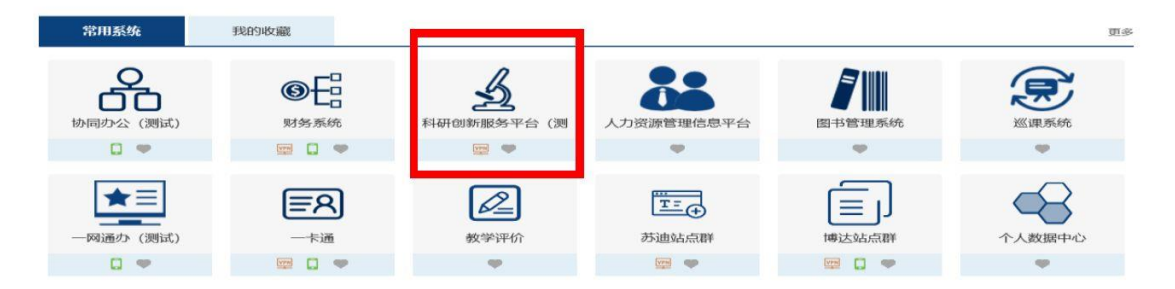

#### □ 线上线下业务流程

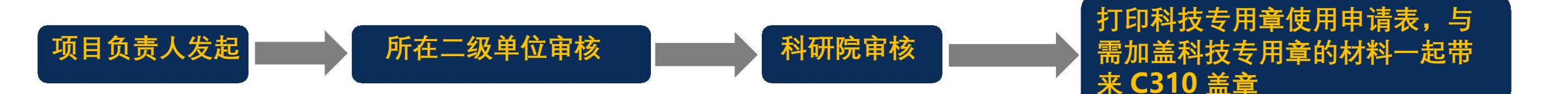

#### 科研院审核通过后,负责人可在科研系 统内一键打印科技专用章使用申请表

#### □ 负责人线上三个操作步骤

#### 1. 点击科研系统主页面"科研项目"

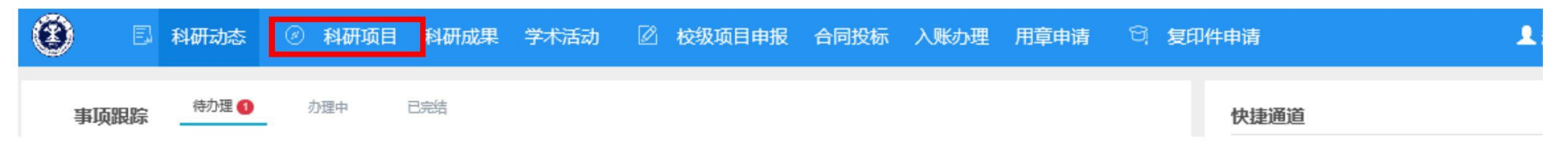

#### 2. 在相关科研项目后边的"办理业务"-选择"科技专用章"-新增

| 项目列表 何     | 款合同列表 供方单位列表 | 产学研协议签订列表 |                                       |        |        |        |          |
|------------|--------------|-----------|---------------------------------------|--------|--------|--------|----------|
|            |              |           |                                       |        | 新增纵向项目 | 新增横向项目 | 新增校级项目   |
| 项目名称       | 项目编号         | 负责人       | · · · · · · · · · · · · · · · · · · · | 約 年月日▼ | 项目性质   | ~      | 更多vr Q查询 |
| 项目编号♥      | 项目名称 ≑       | 负责人≑      | 项目经费♥                                 | 签订日期≑  | 所属单位⇔  | 审核状态   | :● 操作    |
| 2020-11106 |              |           |                                       |        |        | 学校通道   | 办理业务     |
|            |              |           |                                       |        |        |        |          |

申请

#### 3. 二级单位及科研院通过后,打印科技专用章使用申请表,与需加盖科技专用章的材料一起带来 C310 加盖科技专用章

| 用章记录          |        |     |            |    |      |                 |
|---------------|--------|-----|------------|----|------|-----------------|
| 业务名称          | 业务类型   | 申请人 | 申请日期       | 备注 | 审核状态 | 操作              |
| 测试2020年10月20日 | 进账合同签订 | 谷雨  | 2020-11-27 |    | 学校通过 | 查量 打印科技专用章使用申请表 |

# 新科研系统业务办理参考---科研项目对外付款合同盖章申请

#### □ 两步登陆科研系统

1. 登陆"融合门户",学校主页最下边

| 快速通道<br>—— | İ    |      |      | CHINA | <b>国</b> る<br>UNIVERSITY OF MININ | 臣大学<br>G AND TECHNOLOGY | 常用链拍<br>—— | 妾    |      |      |
|------------|------|------|------|-------|-----------------------------------|-------------------------|------------|------|------|------|
| 信息门户       | OA系统 | 邮件系统 | 领导信箱 |       |                                   |                         | 新闻网        | 董事会  | 教代会  | 校友会  |
| 师生热线       | 文件平台 | 图书馆  | 公共服务 | 6     | -                                 | 6                       | 基金会        | 网络服务 | 采购招标 | 人才招聘 |
| 学术期刊       | 正版软件 | 大仪共享 | 参观须知 |       | ~                                 |                         | 南湖尚苑       | 信息公开 | 师德师风 | 校庆专题 |
| 办事大厅       | VPN  | 融合门户 | 网通办  |       |                                   |                         | 矿大云盘       | 协同办公 |      |      |

### 2. 点击"常用系统"中"科研创新服务平台"

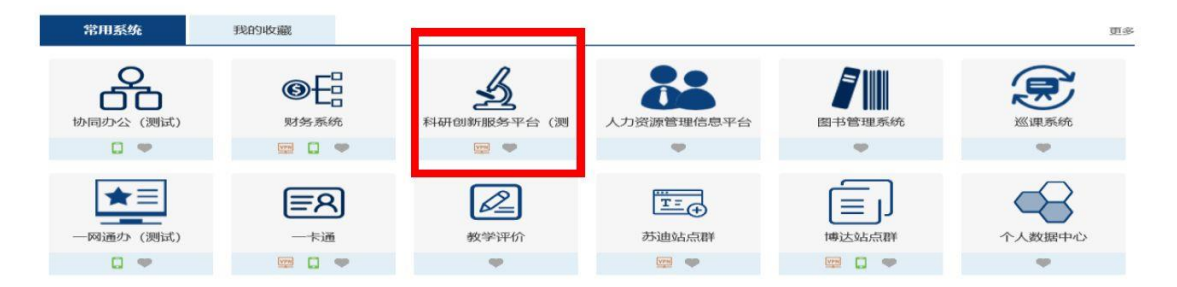

#### □ 线上线下业务流程

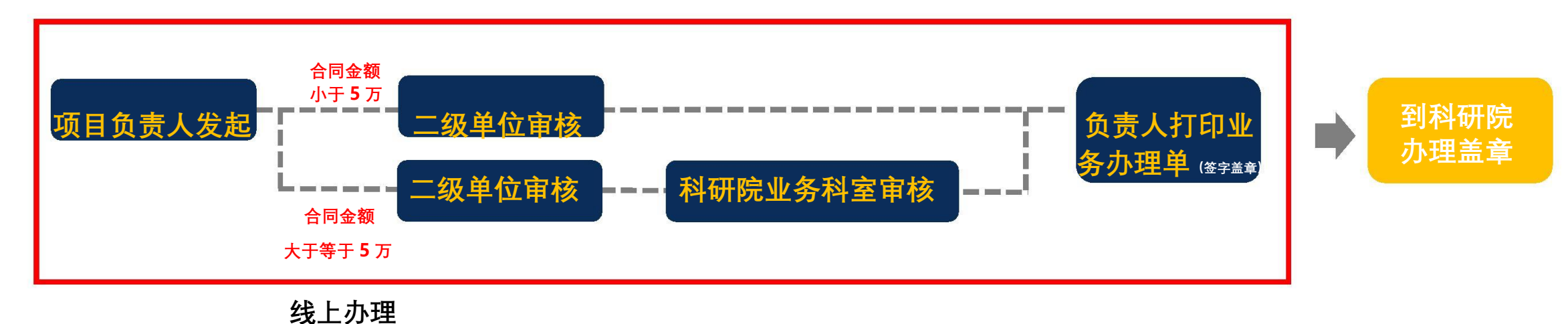

#### □ 负责人线上三个操作步骤

#### 1. 点击科研系统主页面"科研项目"

![](_page_11_Figure_2.jpeg)

### 2. 在相关科研项目后边的"办理业务"-选择"对外付款合同"-新增

| 项目列表       | 付款合同列表 | 供方单位列表 | 产学研协议签订列表 |       |         |        |        |          |    |                          |   |                       |   |                                     |   |                        |
|------------|--------|--------|-----------|-------|---------|--------|--------|----------|----|--------------------------|---|-----------------------|---|-------------------------------------|---|------------------------|
|            |        |        |           |       |         | 新增纵向项目 | 新增横向项目 | 新增校级项目   | 0  | <b>交更</b><br>针对信息进行变更    | Q | <b>中检</b><br>据文中检报告   |   | 结项<br>提交地项报告                        | Ê | 文档+<br>上传项目文档          |
| 项目名称       | 项目     | 编号     | 负责人       | 签译    | 签词 年月日▼ | 项目性质   | ~      | 更多** Q查询 |    | 中語                       |   | 申请                    |   | 申请                                  |   | dip.                   |
| 项目编号(      | •      | 项目名称≑  | 负责人≑      | 项目经费♥ | 签订日期≑   | 所属单位⇔  | 审核状态   | 5.≑ 操作   |    | 结效发放<br>标动发动<br>申请 查看    | • | <b>外疫</b><br>发起经最外接申请 | V | <b>編账</b><br>发起经费调整审查<br>申 <b>请</b> |   | 财政收据<br>发送财政收益申请<br>申请 |
| 2020-11106 |        |        |           |       |         |        | 学校通    | 办理业务     | E¥ | <b>预算补录</b><br>为12可算计录电波 |   | <b>付款合同</b><br>付款合同新增 | ٦ |                                     |   |                        |
|            |        |        |           |       |         |        |        |          |    | 申请                       |   | 新譜                    |   |                                     |   |                        |

#### 3. 二级单位及科研院业务科室(5 万及以上)审核通过后,打印付款合同审查登记表

| 0   | 纵向项目     | 横向项目  | 校徽项目 | 何款合同   |            |           | 100 A   | 項目管理   | (日<br>日 伊 智 理 | 成果管理 | 12.11.151  | Materia | 鬷-  |     | O |
|-----|----------|-------|------|--------|------------|-----------|---------|--------|---------------|------|------------|---------|-----|-----|---|
| 付薪  | 合同列表     |       |      |        |            |           |         |        |               |      |            |         |     | 筆档  |   |
| 会问编 | 9        | 会同名称  |      | 合同负责人  | 最小合同 至 書   | 秋市岡 一座び 至 | 20 年月-  | 所護単位   |               | 粮粮E  | I相 (yyyy M | M-dd)   | 更多+ | Qas |   |
| n   |          | 白田調寺。 |      | 合同负责人《 | 签订日期 ©     | 合同金额(万元)。 | 所編      | ##(2 ¢ | 审核            | 大志。  | 操作         |         |     |     | - |
| 0   | 甲2020004 |       |      | 若夠试    | 2020-10-27 | 1.0       | 8500440 |        | 学校通过          |      | 审核 打的预     | 10E     |     |     |   |

#### 系统生成的业务办理单模板

#### 中国矿业大学科研经费付款合同审查登记表 付款合同名称 合作单位 联系人 万 千 百 拾 元 生金额大干等于 5 万元需编供企业三证合一营业执服复印件并加盖公章 合同金额 依托项目名称 项目财务账号 项目类型 项目负责人 经办人 负责人电话 校内承担单位 经办人电话 合同有效期 年 月 日-年 月 日 签订日期 年 月 1.材料购置 2.设备购置(试制、改造、租赁) 3.分析测试化验加工 4.其他 合同类别 注:5万元以下合同由校内项目承担单位审批。 项目负责人暨项目组所有成员郑重承诺: 1. 负责合作方的法人资格和履行能力的认定 2. 保证合同涉及内容的真实性; 3. 与合作单位无关联,对所支科研经费使用的真实性. 与法律责任。 项目负责人(签字); 年 月 日 校内承担单位审查意见: 已对该合同内容进行核实, 科研负责人 (签字); 单位盖盘 年 月 日 科研院意见 (575) 同意办理 经办人(签字); 年月日 法律顾问意见 (对于重大合同,特殊合同); (签字); 年 月 日 备注: 合同返回情况: 办理说明:项目类型 ] 国家自然科学基金、省市科技计划项目及自然科学类基本业务费项目(请到自然 办 C308 办理);项目类型Ⅱ 科技部、教育部等国家部委科技计划项目(请到重大项目办 C308 办理);项 目类型Ⅲ JG 科研项目、JG 培育类基本业务表项目(请到先进技术办 C304 办理);项目类型Ⅳ 横向项目 (请到产学研办 C310 办理); 项目类型VI; 各级科研干台类项目,科研干台类基本业务费项目(请到干 台办 (304 办理)

![](_page_11_Picture_9.jpeg)